# パーソナルトレーニング予約

パーソナルトレーニングのご予約からご利用までの流れは以下の通りです。 利用日の1ヶ月先よりご予約可能です。

### ①会員登録(初めての方のみ)

(1) ログイン画面のアカウント登録よりメールアドレスを登録ください。
 (2) 登録いただいたメールに届いた URL よりお客様の情報をご入力ください。
 ※メールアドレスを事前にご準備ください。

### ②予約する

(1) 登録いただいたログイン ID、パスワードにてログインください。(2) 施設予約メニューより、店舗・日付・パーソナルトレーニング・ご利用時間を指定してご予約ください。

### ③お支払い

(1) 店舗フロントにて使用申込書の記入と利用規約をご確認後、ご利用料金をお 支払いください。

(2) お支払いは Web でのご予約後、7 日以内に店舗フロントにてお済ませくだ さい。各種クレジットカードでのお支払いも可能です。

### ④ご利用当日

(1) ご利用時間の 10 分前に店舗までお越しいただき、お着替え等を済ませてく ださい。

※初回時はカウンセリングシートの記入に15分ほどかかりますので、25分程前にお越しいただくとスムーズにご案内可能です。

### ご予約のキャンセルや日時の変更について

ご予約後にキャンセルや日時を変更された場合は お支払いの有無にかかわらず、以下のキャンセル料金を承ります。

### キャンセル料金

■予約日前日の18:00まで 無料
 ■予約日前日の18:00以降 利用料の全額

### ご連絡方法

店舗フロントにて直接か、お電話にて承ります。

### 算出方法

ご連絡いただいた日から算出いたします。

### パーソナルトレーニング料金のお支払いがまだの場合

店舗フロントにてキャンセル料金のお支払いをお願いします。 ご不明な点は、お気軽にお問い合わせください。

### インターネットサービスご利用上の注意

①アカウント作成の場合はご利用のメールアドレスをご準備ください。 ※国際基準(RFC2821)に該当しないメールアドレスの場合、ご登録いただけない場合があります。

②メールのドメイン指定受信などのメール受信制限等を行っている場合は、下記のドメインの受信が有効になるよう、設定の変更を行ってください。 @axtos.com

③入力途中で画面を長時間放置しますと、システムが中断される場合がございます。このとき入力途中のデータは全て消去されますのでご注意ください。

④入力されました個人情報は、Webからのお手続き及びその管理に使用させて いただきます。また、登録いただきましたメールアドレスには各種案内やその他必 要な連絡をさせていただく場合がございます。

# 予約方法

| ログイン                                                                               |  |
|------------------------------------------------------------------------------------|--|
| アカウント情報                                                                            |  |
| ログインID<br>atsushi X                                                                |  |
| パスワード                                                                              |  |
| このアカウントを記憶する                                                                       |  |
| ログイン                                                                               |  |
| アカウント登録<br>ID、パスワードを忘れた方は <u>こちら</u>                                               |  |
| <b>お知らせ</b><br>現在お知らせはありません                                                        |  |
| www9.e-atoms.jp<br>Cybertrust<br>weared size<br>9979/CTERE<br>2017-04-21 16:41 JST |  |

①アカウント登録で作成した ログインID と パスワード でログインする

| -ב־א |         |   |
|------|---------|---|
| 所屈店舗 |         |   |
|      | アクトス本部  | Ø |
|      | メイン店舗更新 |   |
|      | パスワード変更 | 0 |
|      | 会員情報修正  | Ø |
|      | メール受信設定 | Ø |
|      | 練習日振替   | 0 |
|      | 施設管理    | Ø |

②"施設管理"を選択

| 施設予約メニュー       |   |
|----------------|---|
| メニューを選択してください。 |   |
| 予約申込           | Ø |
| 予約確認           | Ø |
|                |   |

# 予約状況照会 条件を指定してください。 アクトス広見 アクトス広見 アクトスWill G大久保(クター アクトスWill G大久保(クター アクトスWill G製(エ アクトスWill G製(国際) マクトスWill G生)の第 アクトスWill Gまの第 アクトスWill Gまの第 アクトスWill Gまの第 アクトスWill Gまの第 アクトスWill Gまの第 アクトスWill Gまの第 2017年04月21日(金)

戻る

0

0

0

f

施設グループ

施設

③"施設申込"を選択

## ④店舗を選択。

|         | 了利认况照云           |   |
|---------|------------------|---|
| 条件を指定して | ください。            |   |
| 条件      |                  |   |
| 店舗      |                  |   |
|         | アクトスWill_G相模原西橋本 | 0 |
| 日付      |                  |   |
|         | 2017年04月25日(火)   | 0 |
| 施設グループ  |                  |   |
|         | パーソナルジム          | 0 |
| 施設      |                  |   |
|         | パーソナルジム          | 0 |
| 10:15   |                  |   |
|         |                  |   |
| 11:00   |                  |   |
|         |                  |   |
|         |                  |   |
| 12:00   |                  |   |
| 12.00   |                  |   |
|         |                  |   |
|         |                  |   |
| 13:00   |                  |   |
|         |                  |   |
|         |                  |   |
| 14:00   |                  |   |
|         |                  |   |
|         |                  |   |
| 15:00   | _                |   |

⑤施設グループ、施設の両方とも "パーソナルジム"を選択。

⑥開始したい時間を選択

| 施設予約             | ⑦60分クラスの場合   |
|------------------|--------------|
| 予約内容を指定してください。   | ⑧"次へ"をクリック   |
| 予約内容             | 施設           |
| 店舗               | パーソナルジム      |
| アクトスWill_G相模原西橋本 | 開始時間         |
| 予約日              | 14 💿 🛛 00 💿  |
| 2017年04月25日(火)   | 時            |
| 施設グループ           | 終了時間         |
| パーソナルジム          | 15 ② 00 ③    |
| 施設               |              |
| パーソナルジム          | 利用人数         |
| 開始時間             |              |
| 14 ② 時 00 ③ 分    | 予約は30分単位で入力し |
| 終了時間             | 戻る           |
| 14 ② 時 30 ③ 分    |              |

### 合は終了時間を変更

| 開始時間        |          |   |
|-------------|----------|---|
| 14 ② 6      | <b>ා</b> |   |
| 終了時間        |          |   |
| 15 ② 00 (   | <b>२</b> |   |
| 利用人数        |          |   |
|             | 1人       | Ø |
| 予約は30分単位で入力 | してください。  |   |
| EZ          | 177      |   |

### 施設予約

内容を確認してください。

### 予約内容

店舗

アクトスWill\_G相模原西橋本

予約日時

2017年04月25日(火) 14:00~15:00

### 施設グループ

パーソナルジム

#### 施設

パーソナルジム

### 利用人数

1人

| 確認メール希望送付先                | 送付先変更         |
|---------------------------|---------------|
| atalojiojijgedi.see       |               |
| 上記の内容でよろしければ、<br>クしてください。 | 「確定する」ボタンをクリッ |
| 戻る                        | 確定する          |

# ⑨確認画面で問題無ければ"確定する"をクリック。予約が完了し、確認メールが届きます。

| 施設予約                                              |
|---------------------------------------------------|
| ご登録ありがとうございました。<br>予約を受け付けました。                    |
| 確認メールをご希望の会員様には、予約申込確認メールを送付<br>いたしましたので、ご確認ください。 |
| 続けて予約する                                           |
|                                                   |
| 施設予約メニューに戻る                                       |

# アカウント作成方法

【手順①】メールアドレス、会員番号などを画面に従って入力し、『申請する』をクリックします。

| インターネットサービス<br>利用申請                                          |              |
|--------------------------------------------------------------|--------------|
| メールアドレス等、必要項目を入力して「申請する」ボタ<br>ンを押してください。<br>利用申請のご室内をお送りします。 |              |
| メールアドレス 🌌                                                    |              |
| 店舗 🐖                                                         |              |
| アクトス本部                                                       |              |
| 会員番号 🚧                                                       | 会員の方         |
| 生年月日 🚧<br>西暦 年 月 日                                           |              |
| 電話番号 🞯                                                       |              |
| ※会員でない方は <u>こちら</u> 会員以外の                                    | <del>Б</del> |
|                                                              |              |
| 申請する                                                         | 「を入力してクリック   |
| Web ページからのメッセージ                                              | x            |
| ② 上記のメールアドレスに利用申請のURLを送信します。よろしいですか?                         |              |
| <u> ( の K キャンセル </u>                                         |              |

【手順②】登録用URLが入力いただいたメールアドレスに届きますのでアクセスします。 【手順③】 ID・パスワードをお好きな番号で設定し『入力内容確認』をクリックします。 ※IDは6桁以上(半角の英字・数字どちらでもOK) ※PWは半角の英字・数字を組み合わせた6桁以上